## **TP-Link TL-WDR3500 Router Setup for Render Sync**

- 1. Obtain a USB storage device that will store the files on your router.
- 2. Plug USB into your computer.
- 3. Open File Explorer.
- 4. Select your USB Device under "This PC."
- 5. Right click in the blank space in the window and select "Create New Folder."
- 6. Title the folder: RenderSync. Your page should look like this:

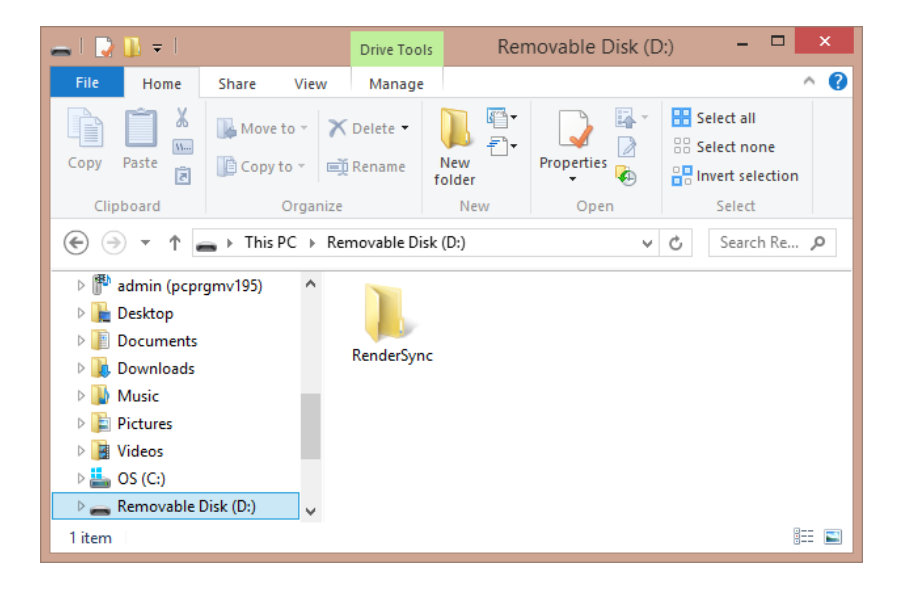

- 7. Safely remove the USB device by right clicking the drive in the list and choosing "Eject."
- 8. Remove drive from your computer.
- 9. Now we will set up the router. Take the router out of the box.
- 10. Connect antennas to the router if not already connected.
- 11. Plug USB device into the port titled "USB 1" on the router.
- 12. Connect the power cord to the router and plug into wall.
- 13. If the power button is not pressed in, turn the router on by pressing the power button.
- 14. On the router, make sure the wireless switch is moved to "on" (slid closest to the power button).
- 15. Now go back to your computer. On the right side of your taskbar, click on your Network icon to open your available networks.
- 16. Look for the name of your router in the list. If it is right out of the box, it will be named "TP-LINK..."
- 17. Choose the router and click "Connect."

- 18. You will be prompted to enter the network security key. This is found on the bottom of your router after "Wireless Password/PIN."
- 19. Type in the password and click "Next."
- 20. You are now connected to the router.
- 21. Open a web browser, such as Chrome, Firefox or Internet Explorer.
- 22. In the navigation bar, type the router's IP address, which is by default: 192.168.0.1
- 23. You will be prompted to input a username and password. Default for TP-Link is: Username: admin

Password: admin

- 24. On the left side of the page, select "Wireless 2.4GHz."
- 25. Select "Wireless Settings" on the submenu.
- 26. Under "Wireless Network Name," clear the current name and type (no spaces): RenderSync
- 27. Make sure that "Enable SSID Broadcast" is checked.
- 28. Don't change any other settings here. Your page should look like this:

| TP-LINK <sup>®</sup>                                                                                                    |                                                                                                    | N600 Wireless Dual Band Router<br>Model No. 11_W013500                                                                                                    |
|----------------------------------------------------------------------------------------------------|----------------------------------------------------------------------------------------------------|----------------------------------------------------------------------------------------------------|
| Statum       Ouck Solop       Metwork       Daul Band Selection       Weekess Addit       Weekess Addit       Weekess McC Fatering       - Wretkess McC Fatering       - Wretkess Solorly       - Wretkess Solorly       - Wretkess Solorly       - Wretkess Solorly       - Wretkess Solorly       - Wretkess Solorly       - Wretkess Solorly       - Wretkess Solorly       - Wretkess Solorly       - Solorly       DicCP       USS Statings       MA1       Forwarding       Security       Pareaded Control       Accease Control       Accease Control | RenderSync     (Also called the SSD)       Under Sync     •       Encoder systems coverby to confirm tocal law.       Incorred settings may cause interference.       11figs mixed       •       Auto       •       Enable SSID Broadcast       •       Save | Burgers Brugers Brugers     Burgers Brugers Brugers Brugers     Burgers Brugers Brugers     Burgers Brugers Brugers     Burgers Brugers Brugers     Burgers Brugers Brugers     Burgers Brugers     Burgers     Burgers                                                          |
| Bandedidi Costrol<br>IP & MAC Bealing<br>Dynamic DMS<br>Prv6 Support<br>System Tools<br>Logout<br>101:1662/10172025E0001VCAVsterligen/Manderligen.htm                                                                                                    |                                                                                                    | Enable SIDD Broadcast - 7 you sheet the Enable SED Broadcast checkbox, the wineless router will broadcast its<br>manne (SIDD) on the air.<br>Enable MYS Broitigner, 'Nex can sheet it his to enable VIDD Broitigner, with his kunders and Broadcast had broadcast its<br>mere Wans, NOTE: "Effect scadbox is subjected, by using bitter manue the Mollowing outges are context<br>SISDIcb be broitigned The SIDD of the XP your Router is going to connect to as a client. You can also use the survey<br>incomes to select the VIDD black<br>MAC Addressity be broitigned The MAC Address to plan are prover togoing to connect to as a client. You can<br>also use the survey incomes to select the AP which runs in the current channel.<br>Key type - The context had be and any AP's security togo which were the survey<br>security type in the same as your AP's security togo<br>WEP holes The option should be chocken if the key type is WEP(ASCI) or VEP/HEX.It indicates the index of the<br>WEP hole This option should be chocken if the key type is WEP(ASCI) or VEP/HEX.It indicates the index of<br>the Broadcast<br>Posterement - Mac AP's and Enable is anoted assessored to as a secured to an a test the<br>security page This option should be chocken if the key type is WEP(ASCI) or VEP/HEX.It indicates the index of<br>the<br>WEP holes This option should be chocken if the key type is WEP(ASCI) or VEP/HEX.It indicates the index of<br>the<br>security the AP's indicates the index of the<br>index and the security beam<br>togo affect AP's security beam<br>togo affect AP's s |

- 29. Click Save. You will need to reboot the router to save the changes, but we'll do this after we finish all of the configuration.
- 30. Now select "Wireless Security" on the left menu under "Wireless 2.4GHz."
- 31. Select "WPA/WPA2 Personal(Recommended)."
- 32. Under "PSK Password" type the password you would like the users to use to connect to the router. Make this password unique and memorable.
- 33. Don't change any other settings here. Your page will look like this:

| TP-LIN                                                                                     | K,                                                                                                    | N600 Wireless Dual Band Gigabit Router<br>Model No. TL-WDR3600                                                                                                    |
|--------------------------------------------------------------------------------------------|----------------------------------------------------------------------------------------------------|----------------------------------------------------------------------------------------------------|
| Status     Quick Setup                                                                     | Wireless Security                                                                                                    | Wireless Security Help                                                                                                    |
| Network Dual Band Selection                                                                | Disable Security                                                                                                    | You can select one of the following security options:                                                                                                    |
| Wireless 2.4GHz - Wireless Settings - WPS - Wireless Security                              | WPA/WPA2 - Personal(Recommended)     Version: Automatic(Recommended) ▼     Encryption: AES ▼     PSK Password: Munassw0rd □                                                                                         | <ul> <li>Disable Security - Ine wireless security<br/>function can be enabled or disabled. If<br/>disabled, the wireless stations will be able<br/>to connect the Router without encrybton. It<br/>is recommended strongly that you choose<br/>one of following options to enable security.</li> <li>WPAWPA2 - Personal - Select WPA</li> </ul> |
| - Wireless MAC Filtering<br>- Wireless Advanced<br>- Wireless Statistics<br>Wireless FGU 7 | (You can enter ASCII characters between 8 and 63 or Hexadecimal characters between 8 and 64.)      Group Key Update Period:     0     Seconds (Keep It default If you are not sure, minimum is 30, 0 means no updat | <ul> <li>based on pre-shared passphrase.</li> <li>WFPAWPA2 - Enterprise - Select WPA<br/>based on Radius Server.</li> <li>WEP - Select 802.11 WEP security.</li> <li>Each security option has its own settings as</li> </ul>                                                                                                    |
| Guest Network DHCP USB Settings                                                            | WPA/WPA2 - Enterprise Version: Automatic Encryption: Automatic                                                                                                    | escribed tollows,<br>WPA/WPA2 - Personal<br>Version - You can select one of following<br>versions,                                                                                                    |
| NAT<br>Forwarding<br>Security                                                              | Radius Port: 1812 (1-65535, 0 stands for default port 1812) Radius Port: 1812                                                                                                    | Automatic - Select WPA-PSK or WPA2-<br>PSK automatically based on the wireless<br>station's capability and request.<br>WPA-PSK - Pre-shared key of WPA<br>WPA2 OSK - Pre-shared key of WPA2                                                                                                    |
| Parental Control<br>Access Control                                                         | Group Key Update Period: 0 (in second, minimum is 30, 0 means no update)                                                                                                    | Encryption - You can select either Automatic, or<br>TKIP or AES.                                                                                                    |
| Advanced Routing                                                                           | © WEP                                                                                                    | <ul> <li>PSK Password - You can enter ASCII or<br/>Hexadecimal characters. For Hexadecimal, the<br/>length should be between 8 and 64 characters; for</li> </ul>                                                                                                    |

- 34. Scroll down and click "Save."
- 35. On the left menu, select "USB Settings."
- 36. On the submenu, choose "Storage Sharing." Make sure that "volume1" is enabled. You will know it's enabled when you see a button that says "Disable." Your page will look similar to this:

| TP-LIN              | <b>&lt;</b> ° |                                         |            |                     |          |         | 1600 Wireless Dual Band Gigabit Router<br>Model No. TL-WDR3600                                                                                                    |
|---------------------|---------------|-----------------------------------------|------------|---------------------|----------|---------|----------------------------------------------------------------------------------------------------|
| Status Quick Setup  | Storage S     | Sharing                                 |            |                     |          |         | Storage Sharing Help                                                                                                    |
| Network             |               | , i i i i i i i i i i i i i i i i i i i |            |                     |          |         | You can configure a USB disk drive attached to                                                                                                    |
| Dual Band Selection |               |                                         |            |                     |          |         | the Router on this page.                                                                                                    |
| Wireless 2.4GHz     |               | Service Status:                         | Started    | Stop                |          |         | Follow the instructions below to set up your Router<br>as a file server:                                                                                                    |
| Wireless 5GHz       |               |                                         | Access     | shared storage with | password |         | 1. Plug an external USB hard disk drive or                                                                                                    |
| Guest Network       |               |                                         | _          |                     |          |         | USB flash drive into this Router.<br>2 Click the Rescan button to find the USB                                                                                                    |
| DHCP                |               |                                         |            |                     |          |         | <br>drive that has been attached to the Router.                                                                                                    |
| USB Settings        | Volume        | Capacity                                | Used       | Free                | Use%     | Shared  | Sharing service.                                                                                                    |
| - Storage Sharing   | volume1       | 29.8 GB                                 | 0 MB       | 29.8 GB             | 0%       | Disable | <ol> <li>Click the Enable button in shared row to<br/>enable the disk to share.</li> </ol>                                                                                           |
| - FTP Server        |               |                                         |            |                     |          |         | <ol> <li>Click the Disable button in shared row to<br/>disable the disk to share</li> </ol>                                                                                          |
| - Media Server      |               |                                         |            | -                   |          |         | <br>On this page, you can view volume and chara                                                                                                    |
| - Print Server      |               | l                                       | Eject Disk | Rescan              |          |         | properties such as share name, capacity, used                                                                                                    |
| - User Accounts     |               |                                         |            |                     |          |         | space, and free space, etc.                                                                                                    |
| NAT                 |               |                                         |            |                     |          |         | <ul> <li>Service Status - Indicates the Storage<br/>Sharing service's current status.</li> </ul>                                                                                     |
| Forwarding          |               |                                         |            |                     |          |         | <ul> <li>Volume - The volume name of the USB<br/>drive the users have access to</li> </ul>                                                                                           |
| Security            |               |                                         |            |                     |          |         | <ul> <li>Capacity - The storage capacity of the</li> </ul>                                                                                                    |
| Parental Control    |               |                                         |            |                     |          |         | <ul> <li>USB driver.</li> <li>Used - The used space of the USB driver.</li> </ul>                                                                                                    |
| Access Control      |               |                                         |            |                     |          |         | <ul> <li>Free - The available space of the USB<br/>driver</li> </ul>                                                                                                    |
| Advanced Routing    |               |                                         |            |                     |          |         | <ul> <li>Use% - The percentage of the used space.</li> </ul>                                                                                                    |
| Bandwidth Control   |               |                                         |            |                     |          |         | <ul> <li>Shared - Indicates the shared or non-<br/>shared status of the volume. When the<br/>volume is shared, you can click the<br/>Dicable to share sharing the volume.</li> </ul> |

- 37. Now, select "User Accounts" under USB Settings.
- 38. Click "Add New User."
- 39. Change the username to (all lowercase): rendersync
- 40. Input password as: render2014
- 41. Confirm password by typing again: render2014
- 42. Select "Read and Write" under "Storage Authority."

## 43. FTP Access should be set to "No." Your page will look like this:

| TP-LIN                                                                                                    | K°                                                                                                    |            | N600 Wireless Dual Band Gigabit Router<br>Model No. TL-WDR3600                                                                                                    |
|----------------------------------------------------------------------------------------------------|----------------------------------------------------------------------------------------------------|------------|----------------------------------------------------------------------------------------------------|
| Status     A       Status     Cuick Setup       Metwork     Dual Band Selection       Wireless 2,4GHz     Wireless 5GHz       Guest Network     DHCP       USB Settings     -       - Storage Sharing     -       - FTP Server     -       - Media Server     -       - Media Server     -       - Media Server     -       - Media Server     -       - Media Server     -       - Media Server     -       - Media Server     -       - Media Server     -       - Media Server     -       - Bertal Control     Access Control       Advanced Routing     -       Bandwidth Control     -       IP & MAC Binding     > | Add or Modify User Acc<br>User Name:<br>Password:<br>Confirm Password:<br>Storage Authority:<br>FTP Access: | rendersync | User Accounts Help           You can specify the user name and password for Storage Sharing and FTP Server users on this page. Storage Sharing users can use Internet Explorer to access files on the USB drive. FTP Server users can log into the FTP Server is FTP Clients.           There is one default user account that can access the Storage Sharing and FTP Server. It is Administrator. Administrator has read/write access to Storage Sharing and Can access FTP Server.           Only Administrator can use a Web browser to transfer the files from a PC to the Writable shared volume on the USB drive.           Only Administrator can use a Web browser to transfer the files from a PC to the Writable shared volume on the USB drive.           • User Hame - Type the user name that you want to give access to the USB drive. The user name must be composed of alphanumeric symbols not exceeding 15 characters in length.           • Password - Enter the password in the Password field. The password neet he password neet is in the password neet.           Note:           If you cannot use the new user name and password to access the shares, press Windows logo + R to open the Run diago box and type net use Word 108.1 (diete Hey sea on press Enter (192.168.0.1 is your Routers LNNIP address.)           Click the Save button to save your settings. |
|                                                                                                    |                                                                                                    |            |                                                                                                    |

- 44. Click "Save."
- 45. On the left menu, scroll down to "System Tools."
- 46. On the submenu, select "Reboot."
- 47. Click "Reboot." You will lose connection during this time. You will see a progress bar while it is rebooting that will look like this:

| TP-LINK <sup>®</sup>                                                                                                    | N600 Wireless Dual Band Gigabit Router<br>Model No. TL-WDR3600                                                                                                    |
|----------------------------------------------------------------------------------------------------|----------------------------------------------------------------------------------------------------|
| UHC.P'<br>USB Settings<br>NAT<br>Forwarding<br>Security<br>Parental Control<br>Access Control<br>Access Control<br>Advanced Routing<br>Bandwidth Control<br>IP & MAC Binding<br>Dynamic DNS<br>IP/of Support<br>System Tools<br>- Time Settings<br>- Diagnostic<br>- Firmware Upgrade<br>- Factory Defaults<br>- Baskword<br>- System Log<br>- Statistics | Reboot Help         Click the Reboot button to reboot the Router.         Some settings of the Router will take effect only after rebootang, which include.         • Change the LAN IP Address (system will reboot automatically).         • Change the UAN IP Address (system will reboot automatically).         • Change the UAN IP Address (system will reboot automatically).         • Change the UAN IP Address (system will reboot automatically).         • Change the UAN IP Address (system will reboot automatically).         • Change the Veb Management Port.         • Upgrade the fitmware of the Router (system will reboot automatically).         • Update the configuration with the file (system will reboot automatically).         • Update the configuration with the file (system will reboot automatically). |

- 48. Wait for progress bar to reach 100%.
- 49. Close browser.
- 50. Your device is now ready to do LAN Sync with Render.